## **MUMS Installation Instructions**

Note: These instructions are for a completely new install of MUMS on a computer that has never had MUMS on it before.

#### Step 1- Downloading Master Copy of MUMS

- Create a folder on your computer for C:\MUMS-CD
- Go to MUMS2000.com web site and click on "Download MUMS Version 18.03"
- Put this download into your new C:\MUMS-CD folder

#### Step 2 – Unzip MUMS and run Setup

- Click on "MUMS18-03upgrade.zip" that you put into MUMS-CD folder
- Click on "Extract All"

|                             | õ                  | Extract all •••  |  |
|-----------------------------|--------------------|------------------|--|
| This PC > OS (C:) > MUMS-CD |                    |                  |  |
| Name                        | Date modified      | Туре             |  |
| 🧫 MUMS18-03upgrade.zip      | 08/13/2023 1:55 PM | Compressed (zipp |  |

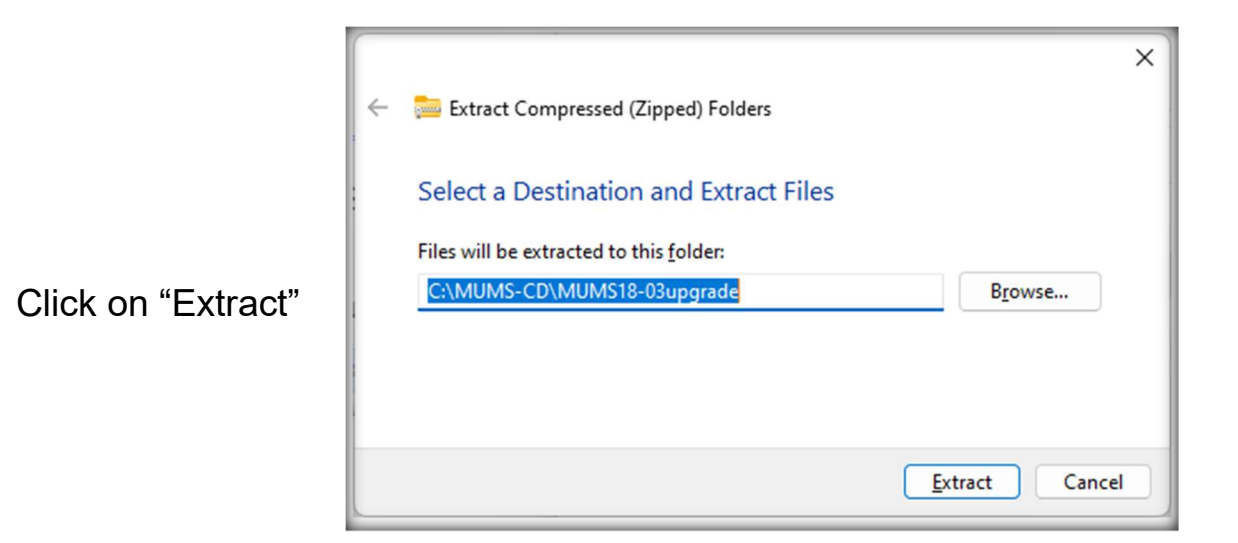

Double > This PC > OS (C:) > MUMS-CD C  $\sim$ Click to open the ~ Date modified Size Name Туре new MUMS18-03upgrade 08/13/2023 2:05 PM File folder folder created. 🔤 MUMS18-03upgrade.zip 08/13/2023 1:55 PM Compressed (zipp... 52,912 KB  Double Click on "SETUP" to start the installation.

#### Step 3 – Install the Software

Click on "Accept

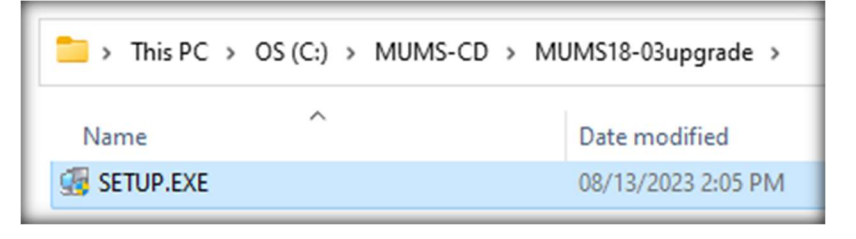

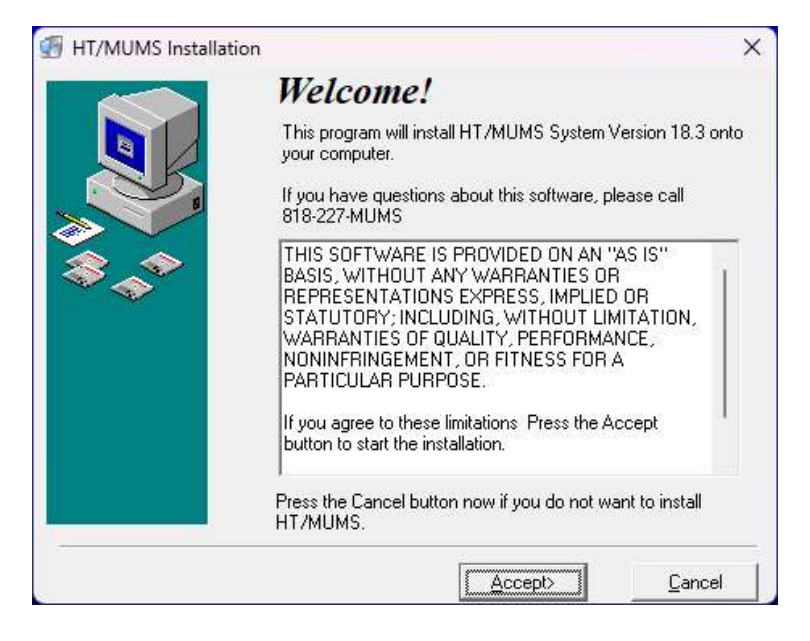

- Click on "New (Modiy)"
- Click on "NEXT"
- Continue to click on "NEXT" then click on "FINISH" to complete the software installation.

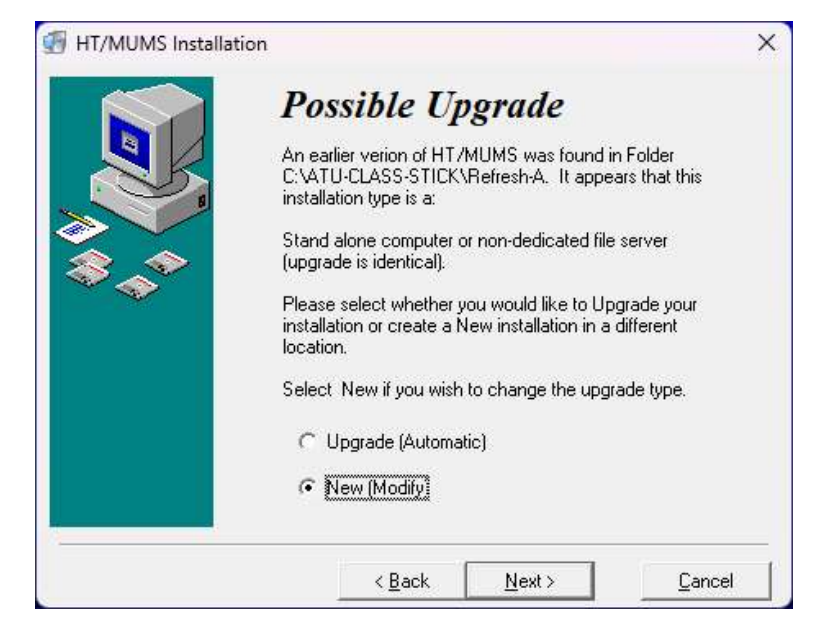

#### Step 4 – Create Shortcut

- Do a right click on C:\MT2000\MT2000 application
  - o Click on "Send To" (you might need to view "Other Options"
  - Click on "Desktop (Create Shortcut)"

# SELECT TYPE OF INSTALL TO CONTINUE...

#### **NEW SINGLE USER MUMS:**

- Download your local's data.
  - Email: <u>Support@MUMS2000.com</u> to get a copy of your converted data.
  - Once loaded you will need to change from Samples to Tables.
- Changing from Samples to Tables
  - Open MT2000 configuration file that is found in C:\MT2000\System

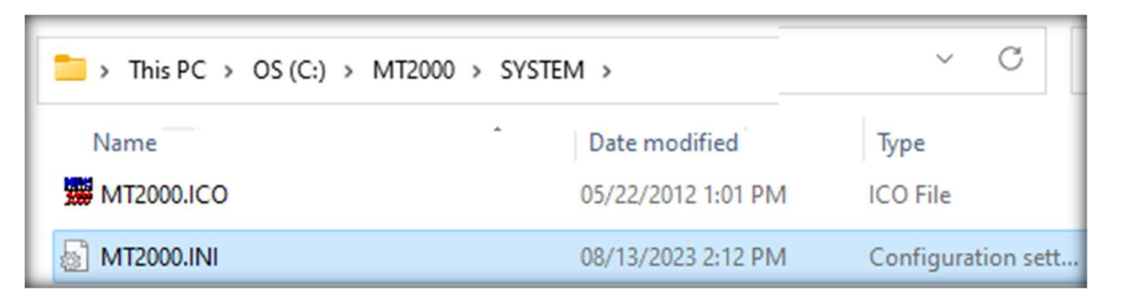

- Change the word "Samples" to "Tables".
- Close and save.

|                                                                                   | MT2000.INI • |      |  |
|-----------------------------------------------------------------------------------|--------------|------|--|
| File                                                                              | Edit         | View |  |
| [Main]<br>TableDir=c:\mt2000\ <mark>Tables</mark><br>ReportsDir=c:\mt2000\Reports |              |      |  |

#### **NEW NETWORK WORKSTATION MUMS:**

- Before you can make changes to this new network workstation you need to write down settings from a workstation that is already running MUMS.
  - On an existing workstation:
    - Open C:\MT2000\System\MT2000.ini (configuration file)
      - Write down the TableDir and ReportDir settings.
    - Double Click on BDEADMIN which is found
      - In C:\BDE32 folder or C:\Program Files (x86)\Borland\Common Files\BDE
    - Click on "Configuration"
    - Double Click on "Drivers"
    - Double Click on "Native"
    - Click on "Paradox"
    - Write down the "NET DIR " settings.

| BDE Administrator c:\bde32\IDAPI32.CFG                                                              |                       | _ |             | × |
|----------------------------------------------------------------------------------------------------|-----------------------|---|-------------|---|
| Object Edit View Options                                                                            | <u>H</u> elp          |   |             |   |
| $e \times o \alpha$                                                                                 |                       |   |             |   |
| Drivers and System                                                                                  | Definition of PARADOX |   |             |   |
| Databases Configuration                                                                             | Definition            |   |             |   |
| 🖃 🕨 🏷 Configuration                                                                                 | VERSION               |   | 4.0         |   |
| 🚊 🕨 🍉 🕞 Drivers                                                                                     | NET DIR               |   | n:\         |   |
| 🚊 🕨 🏷 Native                                                                                        | TYPE                  | 1 | FILE        |   |
| 🕨 😚 PARADOX                                                                                         | LANGDRIVER            |   | ascii' ANSI |   |
|                                                                                                    | BLOCK SIZE            |   | 16384       |   |
|                                                                                                    | FILL FACTOR           |   | 95          |   |
|                                                                                                    | LEVEL                 |   | 7           |   |
|                                                                                                    | STRICTINTEGRTY        |   | FRUE        |   |
| → INFORMIX<br>→ OF INTRBASE<br>→ OF MSSQL<br>→ ORACLE<br>→ OF SYBASE<br>⊕ - OF ODBC<br>⊕ - ■ System |                       |   |             |   |

- Changing MUMS to point to your network databases
  - On the new workstation
    - Open C:\MT2000\System\MT2000.ini (configuration file)
    - Change to your saved information.
- Changing Borland Database Engine to share network files.
  - Run BDEADMIN on new computer
  - Change NET DIR to match your saved information
  - Click on any field below NETDIR and use X in top right to exit and save changes. You might need to click multiple times on the top right red X to exit.

### ADDITIONAL BCTGM PROGRAMS TO LOAD

- Load BCLDCS (Local Dues Collection Program)
  - Double Click on ADDON.EXE (Application) that is in the Addon folder of the folder you created to load down the software.

| This PC > OS (C:) > MUMS-CD > MUMS18-03upgrade > addon > |                    |             |
|----------------------------------------------------------|--------------------|-------------|
| Name                                                     | Date modified      | Туре        |
| Bcldcs                                                   | 08/13/2023 2:05 PM | File folder |
| 📒 mtldcs                                                 | 08/13/2023 2:05 PM | File folder |
| 📒 mtlink                                                 | 08/13/2023 2:05 PM | File folder |
| 🚞 mtstrike                                               | 08/13/2023 2:05 PM | File folder |
| ADDON.EXE                                                | 08/13/2023 2:05 PM | Application |

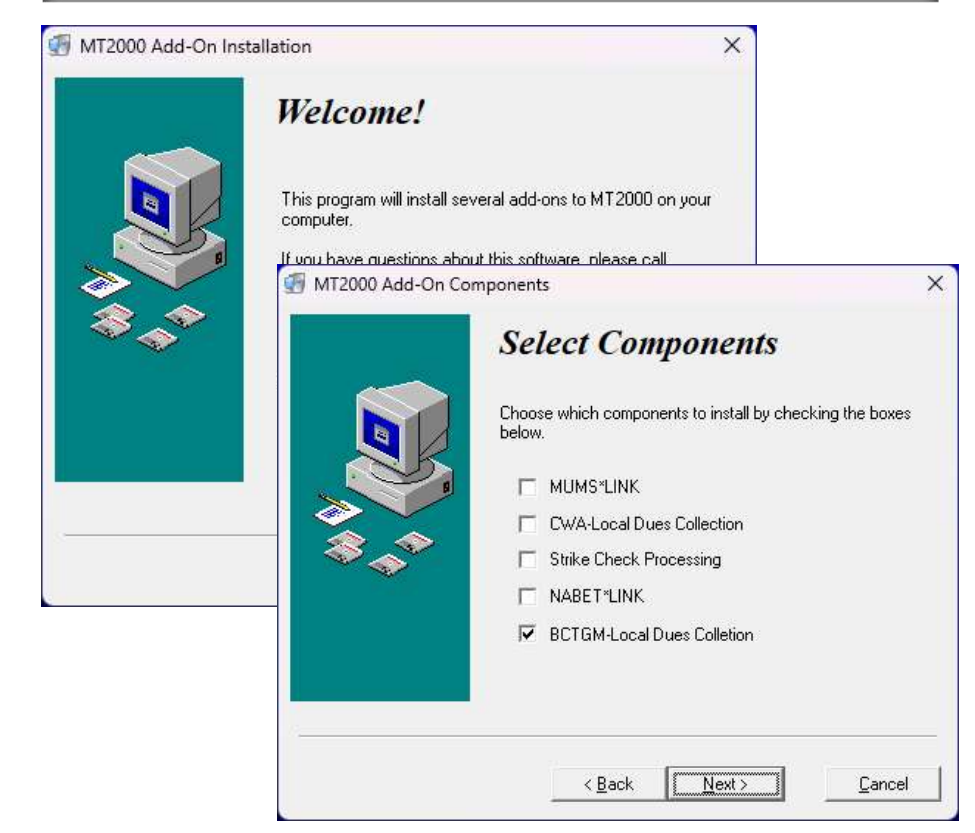

- Click on "Next" on Welcome screen...
- Uncheck everything except "BCTGM Local Dues Collection"
- o Click on "Next"
- o Click on "Finish"
- Load Misc Support Program
  - The following programs can be found on-line at www.MUMS2000.com\download\.....
  - Download the following and put them into C:\MT2000
  - $\circ~$  Also create shortcuts for them on your desktop

| Program Name | Description                                    |
|--------------|------------------------------------------------|
| BMWP.exe     | Mail/Windows Program that can be used also for |
|              | supplemental payment, refunds and adjustments. |
| ShopPay.exe  | Flexible report by Shop on payments received   |
| ShopBill.exe | Flexible Billing Statements by Shop.           |